# 使用安全FMC在安全FTD上設定VXLAN介面

### 目錄

| <u>簡介</u>  |                   |  |  |
|------------|-------------------|--|--|
| <u>必要條</u> | <u>件</u>          |  |  |
| <u>需求</u>  | 2                 |  |  |
| <u>採用</u>  | <u> 元件</u>        |  |  |
| <u>背景資</u> | <u>訊</u>          |  |  |
| 網路圖        | <u>表</u>          |  |  |
| <u>設定</u>  |                   |  |  |
| <u>配置</u>  | <u>VTEP對等組</u>    |  |  |
| 配置         | <u>VTEP源介面</u>    |  |  |
| 配置         | <u>VTEP VNI介面</u> |  |  |
| <u>驗證</u>  |                   |  |  |
| <u>疑難排</u> | <u></u>           |  |  |
| <u>相關資</u> | <u>訊</u>          |  |  |

# 簡介

本檔案介紹如何使用安全防火牆管理中心(FMC)設定安全防火牆威脅防禦(FTD)上的VXLAN介面

### 必要條件

### 需求

思科建議您瞭解以下主題:

- 基本VLAN/VXLAN概念。
- 基本網路知識。
- 基本Cisco Secure Management Center體驗。
- 基本思科安全防火牆威脅防禦體驗。

### 採用元件

本文中的資訊係根據以下軟體和硬體版本:

- 運行7.2.4版的Cisco Secure Firewall Management Center Virtual (FMCv) VMware。
- 運行7.2.4版本的思科安全防火牆威脅防禦虛擬裝置(FTDv) VMware。

本文中的資訊是根據特定實驗室環境內的裝置所建立。文中使用到的所有裝置皆從已清除(預設))的組態來啟動。如果您的網路運作中,請確保您瞭解任何指令可能造成的影響。

### 背景資訊

虛擬可擴充VLAN (VXLAN)提供的乙太網路第2層網路服務與傳統VLAN相同。由於虛擬環境中對 VLAN網段的需求很高,VXLAN提供了更高的擴展性和靈活性,並且還定義了MAC-in-UDP封裝方 案,其中原始第2層幀增加了VXLAN報頭,然後將其置於UDP-IP資料包中。使用此UDP內MAC封裝 ,VXLAN會透過第3層網路透過第2層網路建立通道。VXLAN提供以下優勢:

- 多租戶網段中的VLAN靈活性:
- 更高的可擴充性,可解決更多的第2層(L2)網段。
- 提高網路利用率。

思科安全防火牆威脅防禦(FTD)支援兩種型別的VXLAN封裝。

- VXLAN (用於所有安全防火牆威脅防禦模型)
- 一般(用於安全防火牆威脅防禦虛擬裝置)

在Amazon Web Services (AWS)網關負載均衡器和裝置之間透明地路由資料包,以及傳送額外資訊 需要通用封裝。

VXLAN使用VXLAN通道端點(VTEP)將租戶的終端裝置對應到VXLAN區段,並執行VXLAN封裝和解除封裝。每個VTEP有兩個介面型別:一個或多個稱為VXLAN網路辨識碼(VNI)介面(可套用安全原則),以及稱為VTEP來源介面的一般介面(VNI介面在VTEP之間以通道傳送)。VTEP源介面連線 到傳輸IP網路以進行VTEP到VTEP通訊,VNI介面類似於VLAN介面:它們是虛擬介面,使用標籤在 給定的物理介面上分隔網路流量。安全策略應用於每個VNI介面。可以增加一個VTEP介面,並且所 有VNI介面與同一個VTEP介面關聯。AWS上的威脅防禦虛擬集群有一個例外。

威脅防禦透過三種方式進行封裝和解封:

- 可在威脅防禦上靜態配置單個對等VTEP IP地址。
- 可在威脅防禦上靜態配置一組對等VTEP IP地址。
- 可以在每個VNI介面上配置組播組。

本檔案將著重於靜態設定兩組對等式VTEP IP位址後,用於VXLAN封裝的VXLAN介面。如果需要配 置通用介面,請檢視AWS中<u>通用介面</u>的正式文檔,或者使用單個對等體或組播組配置VTEP,請檢 視VTEP介面與<u>單個對等體或組播組</u>配置指南。

### 網路圖表

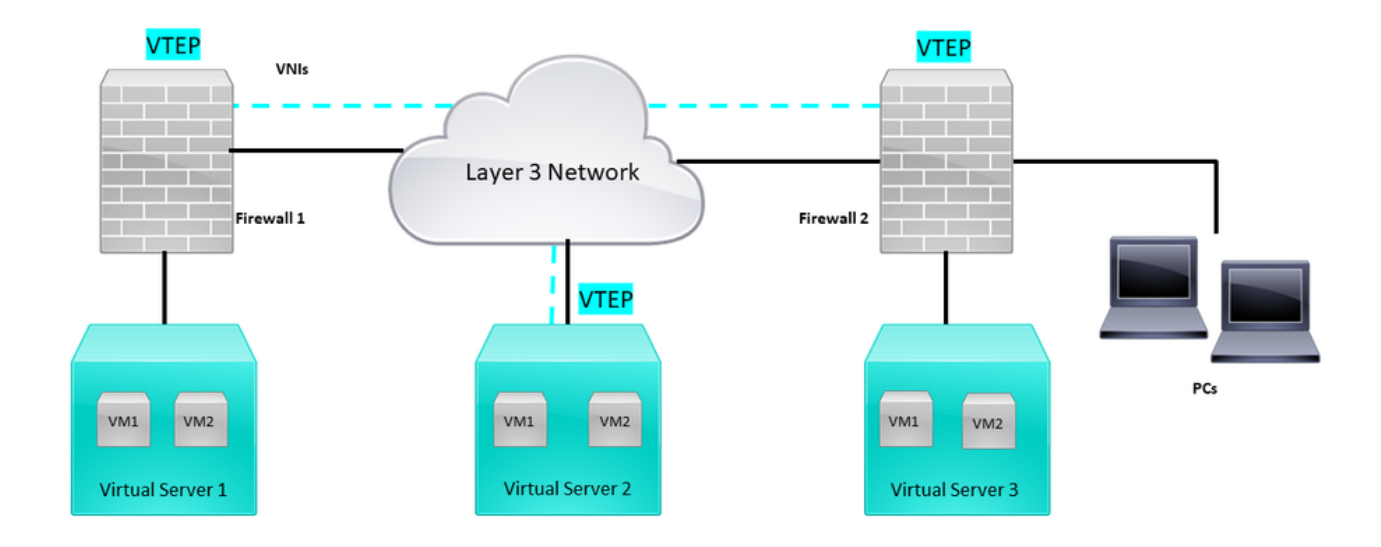

網路拓撲

配置部分假設底層網路已透過安全防火牆管理中心進行威脅防禦。本文檔重點介紹重疊網路配置。

### 設定

### 配置VTEP對等組

第1步: 導航到對象>對象管理。

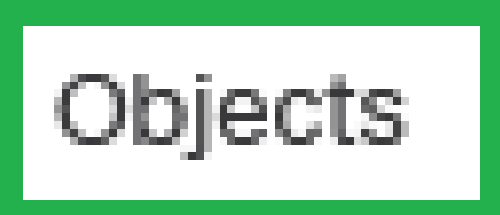

# Integration

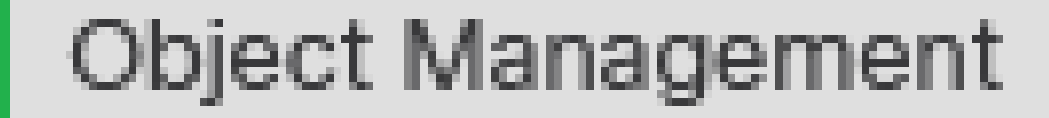

# Intrusion Rules

物件-物件管理

第2步:按一下左側選單中的Network。

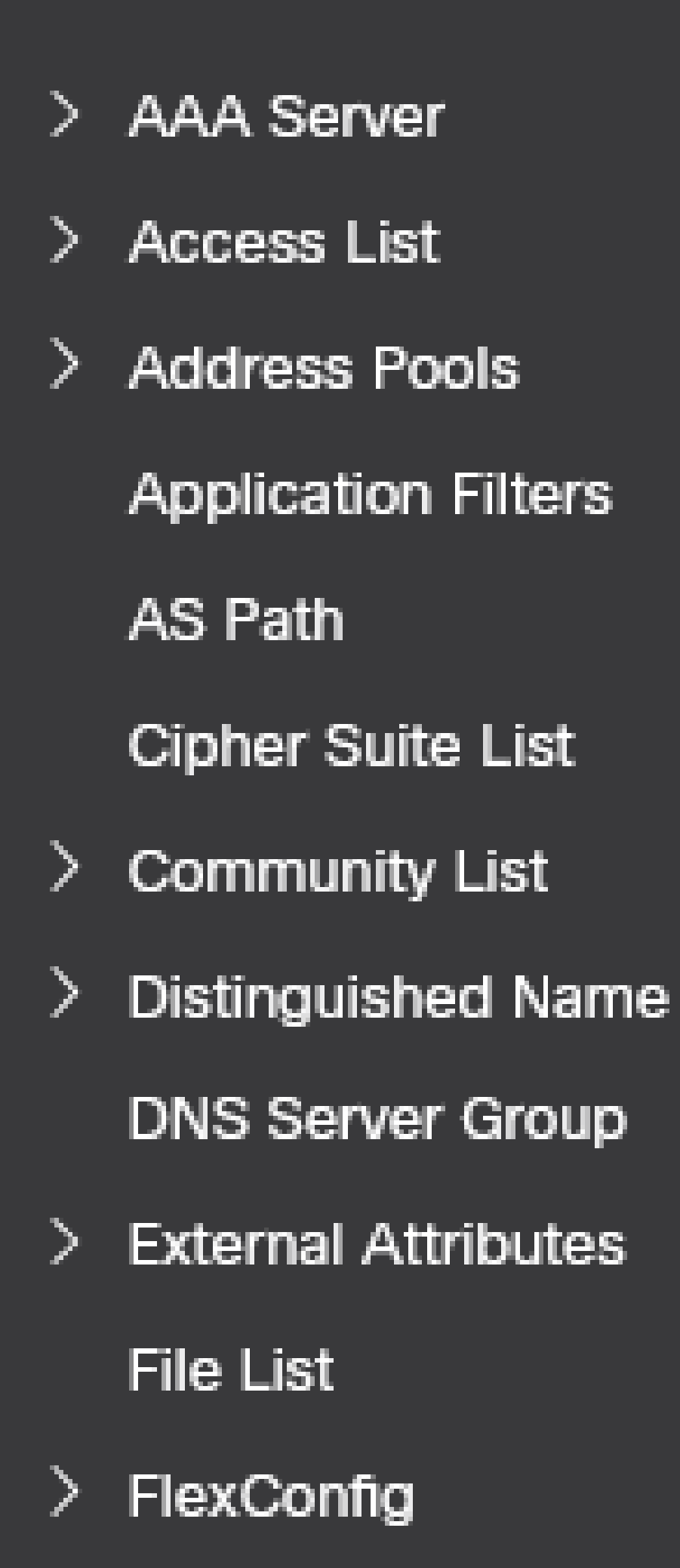

#### Edit Physical Interface

| General       | IPv4        | IPv6 Pa   | th Monitoring | Hardware Configuration | Manager Access | Advanced |
|---------------|-------------|-----------|---------------|------------------------|----------------|----------|
| Name:         |             |           |               |                        |                |          |
|               |             |           |               |                        |                |          |
| OUTSIDE       |             |           |               |                        |                |          |
| Enabled       |             |           |               |                        |                |          |
| Managem       | ent Only    |           |               |                        |                |          |
| Description:  |             |           |               |                        |                |          |
|               |             |           |               |                        |                |          |
|               |             |           |               |                        |                |          |
| Mode:         |             |           | _             |                        |                |          |
| None          |             | •         |               |                        |                |          |
| Security Zone | 0           |           |               |                        |                |          |
| OUTSIDE       |             | •         |               |                        |                |          |
| Interface ID: |             |           |               |                        |                |          |
| GigabitEthe   | rnet0/1     |           |               |                        |                |          |
| MTU:          |             |           |               |                        |                |          |
| 1554          |             |           |               |                        |                |          |
| (64 - 9000)   |             |           |               |                        |                |          |
| Priority:     |             |           |               |                        |                |          |
| 0             |             |           | (0 - 65535)   |                        |                |          |
| Propagate Se  | curity Grou | up Tag: 🔽 |               |                        |                |          |
| NVE Only:     |             |           |               |                        |                |          |
|               |             |           |               |                        |                |          |
|               |             |           |               |                        |                |          |
|               |             |           |               |                        |                |          |
|               |             |           |               |                        |                | Cancel   |

僅NVE配置

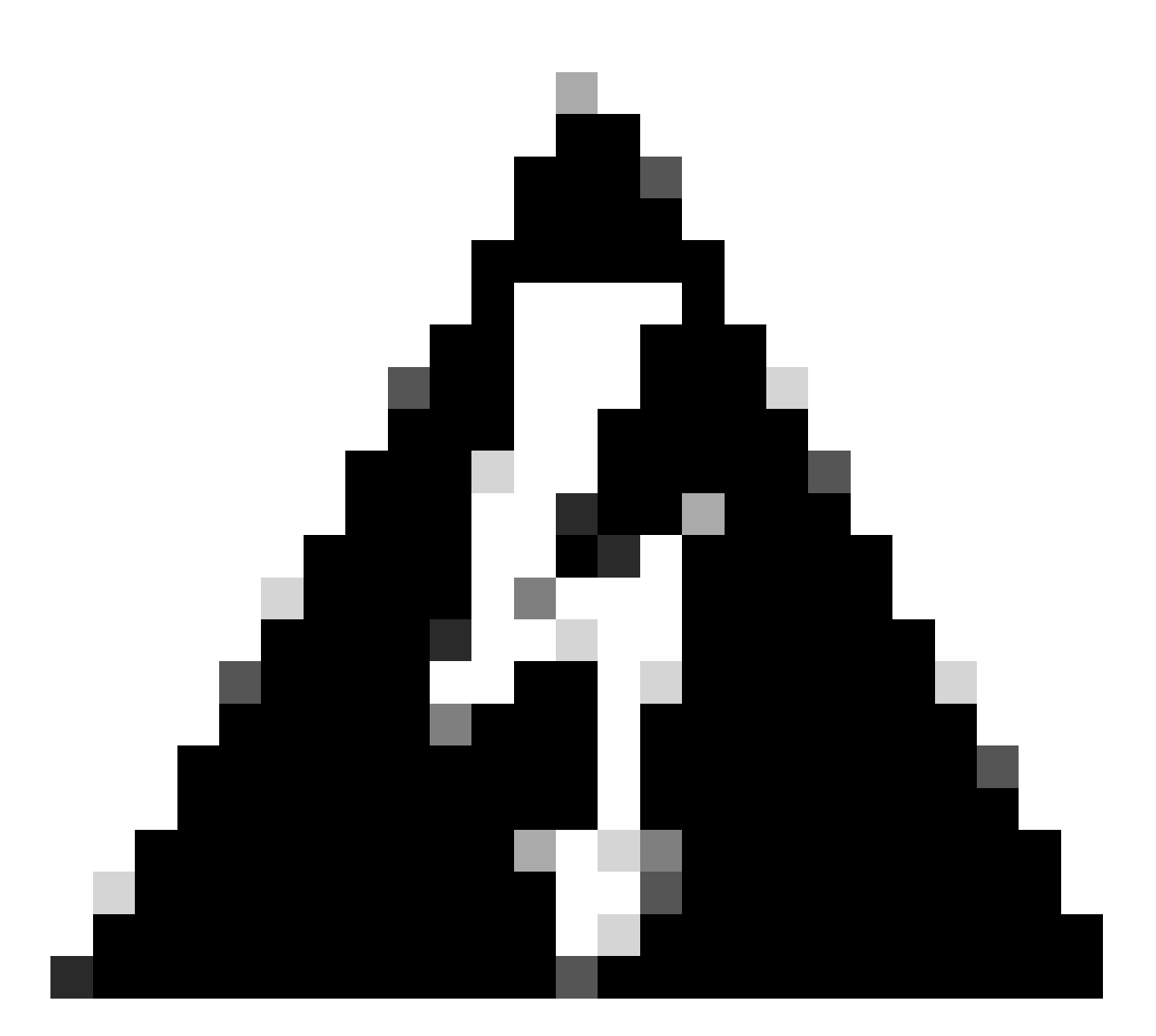

警告:對於此設定將流量限制為VXLAN並且僅在此介面上限制公共行政流量的路由模式 ,此設定是可選的。此設定會自動為透明防火牆模式啟用。

第9步:儲存更改。

配置VTEP VNI介面

第1步:導航到裝置>裝置管理,然後編輯威脅防禦。

| lysis | Policies                                                                                                    | Devices | Objects                                                                                         | Integration                                                                                            |                       |           |
|-------|----------------------------------------------------------------------------------------------------|---------|-------------------------------------------------------------------------------------------------|----------------------------------------------------------------------------------------------------|-----------------------|-----------|
| I (2) | Deployme     Deployme     Device Management     Device Upgrade     NAT     QoS     Platform Settings     FlexConfig     Certificates |         | VPN<br>Site To Site<br>Remote Access<br>Dynamic Access<br>Troubleshooting<br>Site to Site Monit | Troubleshoot<br>File Download<br>Threat Defense CLI<br>Policy Packet Tracer<br>Packet Capture<br>oring | Access Control Policy |           |
|       | FTDv for V                                                                                                    | Mware   | 7.2                                                                                             | .5 N/A                                                                                                 | Base                  | Cisco TAC |
|       | FTDv for V                                                                                                    | Mware   | 7.2                                                                                             | 5 N/A                                                                                                  | Base                  | Cisco TAC |

裝置-裝置管理

### 第2步:在Interfaces 部分下,點選Add Interfaces > VNI Interfaces。

| FTD-TAC<br>Cisco Frequeer Threat Defense for VMware<br>Device Routing Interfaces Inline Sets DHCP VTEP |                    |            |          |         |         |                           |                  |        | Save Cancel |                          |
|----------------------------------------------------------------------------------------------------|--------------------|------------|----------|---------|---------|---------------------------|------------------|--------|-------------|--------------------------|
|                                                                                                    |                    |            |          |         |         |                           | Q, Search by nar | ne     | Sync Devi   | Add Interfaces *         |
|                                                                                                    | Interface          | Log        | тур      | Sec     | MAC Add | IP Address                | P                | Virt   |             | Redundant Interface      |
|                                                                                                    | Diagnostic0/0      | diagnostic | Physical |         |         |                           | Disabled         | Global | /           | Virtual Tunnel Interface |
|                                                                                                    | GigabitEthemet0/0  | INSIDE     | Physical | INSIDE  |         | 172.16.201.254/24(Static) | Disabled         | Global | /           | VNI Interface            |
|                                                                                                    | GigabitEthemet0/1  | OUTSIDE    | Physical | OUTSIDE |         | 172.16.203.1/24(Static)   | Disabled         | Global | /           |                          |
|                                                                                                    | GigabitEthernet0/2 |            | Physical |         |         |                           | Disabled         |        | /           |                          |
|                                                                                                    | GigabitEthernet0/3 |            | Physical |         |         |                           | Disabled         |        | /           |                          |

介面-增加介面- VNI介面

第3步:在常規部分下,使用名稱、說明、安全區域、VNI ID和VNI分段ID設定VNI介面。

### Add VNI Interface

| General IPv4 IPv6 Ad           | vanced      |
|--------------------------------|-------------|
| Name:                          |             |
| VNI-1                          |             |
| Enabled                        |             |
| Description:                   |             |
|                                |             |
| Security Zone:                 |             |
| VNI-1 •                        |             |
| Priority:                      | -           |
| 0                              | (0 - 65535) |
| VNI ID*:                       |             |
| 100                            |             |
| (1 - 10000)<br>VNI Segment ID: |             |
| 10001                          |             |
| (1 10777210)                   |             |
| Multicast Group IP             |             |
| Address:                       |             |
|                                | )           |
| VTEP Interface:                |             |
|                                |             |
| NVE Number:                    |             |
| 1                              |             |
|                                |             |
|                                | Cancel OK   |

增加VNI介面

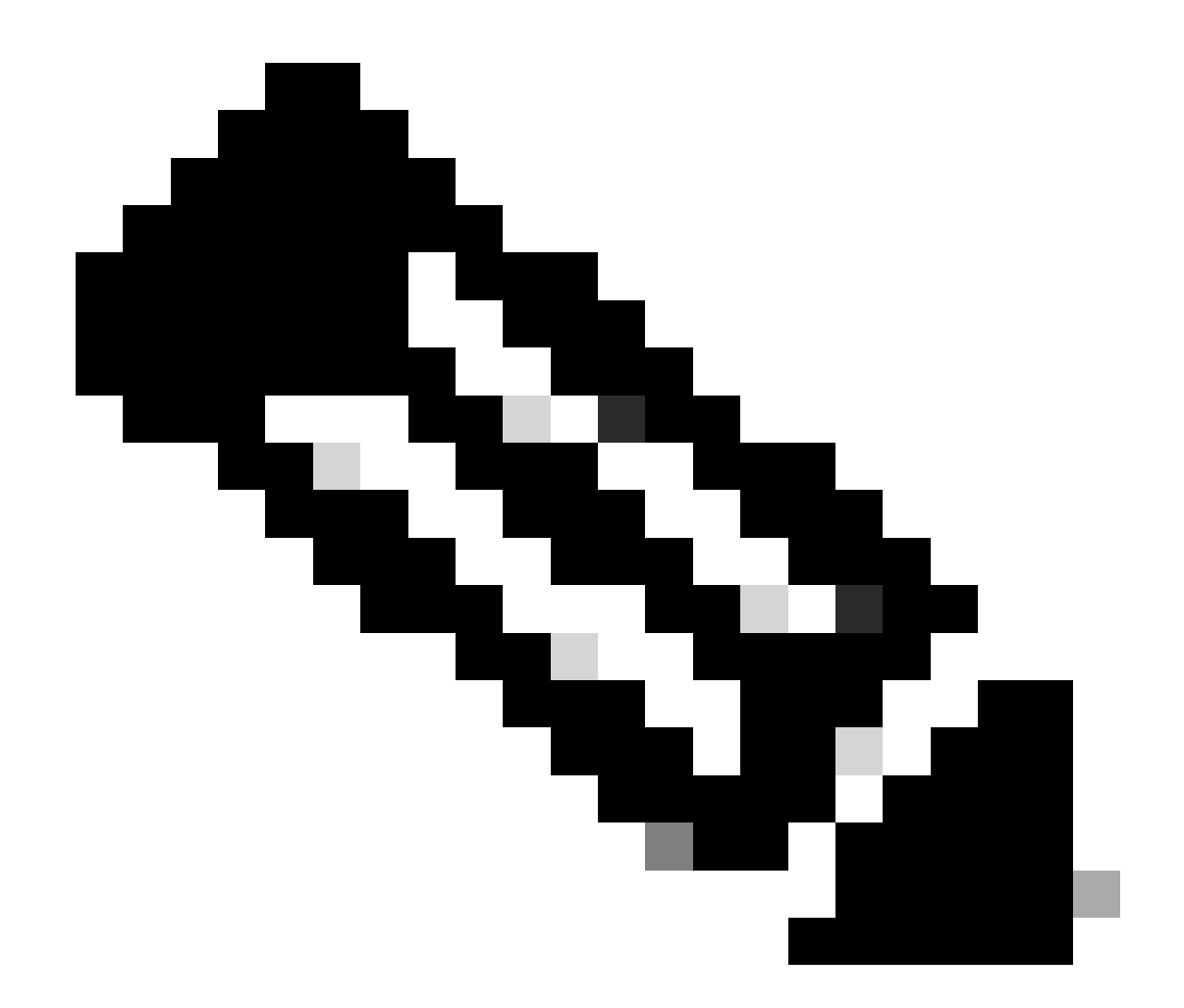

注意:VNI ID配置在1和10000之間,VNI段ID配置在1和16777215之間(段ID用於 VXLAN標籤)。

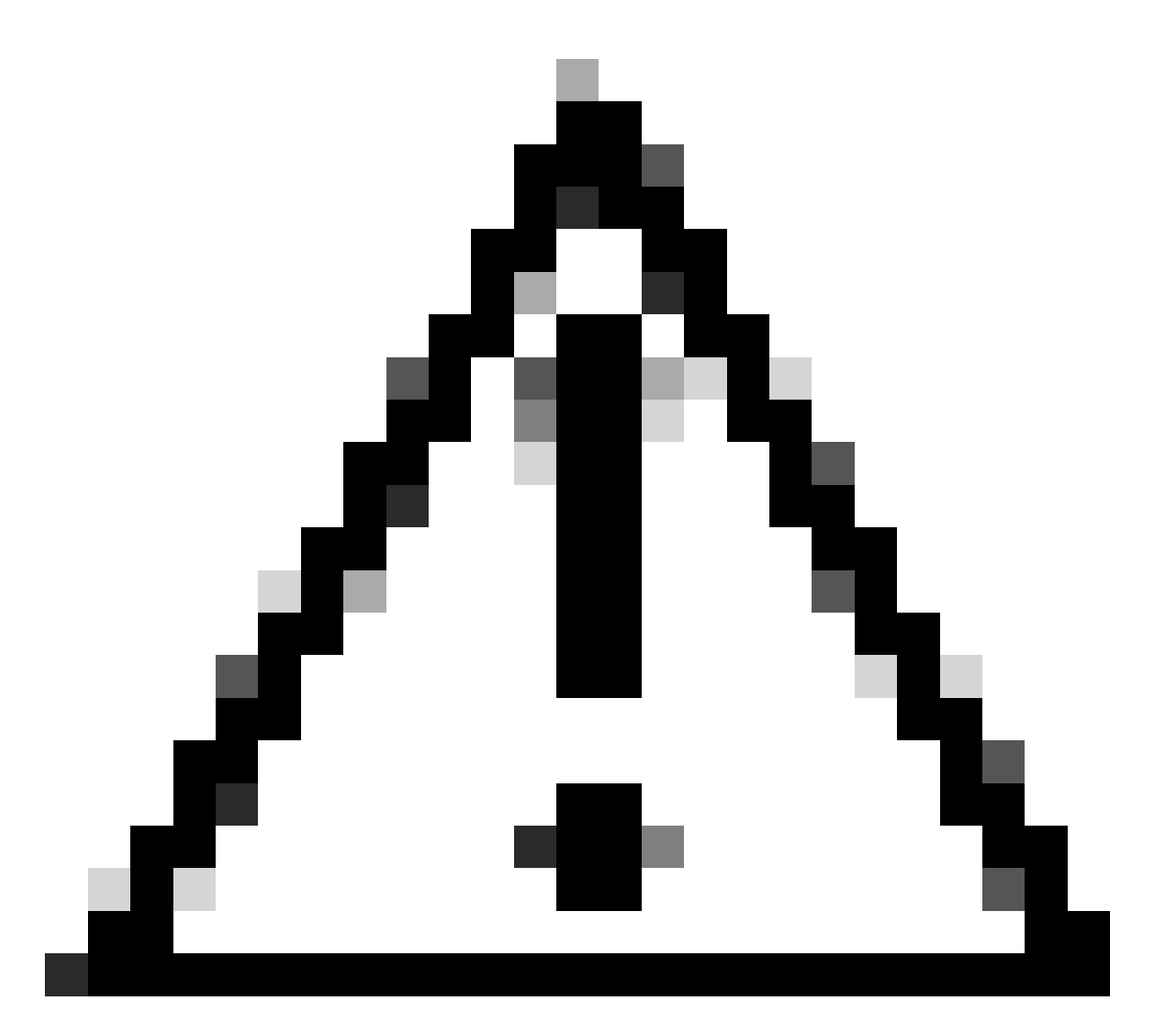

注意:如果未在VNI介面上配置多播組,則會使用VTEP源介面配置中的預設組(如果可用)。如果您手動為VTEP來源介面設定VTEP對等點IP,則無法為VNI介面指定多點傳送群組。

第3步: 選中NVE Mapped to VTEP Interface覈取方塊並按一下OK。

### Add VNI Interface

| General                                       | IPv4     | IPv6 | Advanced    |
|-----------------------------------------------|----------|------|-------------|
| Name:<br>VNI-1                                |          |      |             |
| Enabled                                       |          |      |             |
| Description:                                  |          |      |             |
| Security Zone                                 | :        |      |             |
| VNI-1                                         |          |      | •           |
| Priority:                                     |          |      |             |
| 0                                             |          |      | (0 - 65535) |
| VNI ID*:                                      |          |      |             |
| 100                                           |          |      |             |
| (1 - 10000)<br>VNI Segment                    | ID:      |      |             |
| 10001                                         |          |      |             |
| (1 - 16777215)<br>Multicast Grou<br>Address:  | ip IP    |      |             |
| NVE Mapped T<br>VTEP Interface<br>NVE Number: | to<br>e: |      |             |
|                                               |          |      | Cancel      |

0

NVE對應到VTEP介面

第4步:配置靜態路由,將VXLAN的目標網路通告給VNI對等介面。導航到Routing > Static Route。

| Firewall Management<br>Devices / Secure Firewall Rout                       | t Center Overview Anal<br>ting                                                                         | ysis Policies Devices C | bjects Integration         |                          |          | Deploy | ् 📀 🌣 🚱 admir | n • secure  |
|-----------------------------------------------------------------------------|----------------------------------------------------------------------------------------------------|-------------------------|----------------------------|--------------------------|----------|--------|---------------|-------------|
| FTD-TAC<br>Cisco Firepower Threat Defense for V<br>Device Routing Interface | TD-TAC<br>Size Frequent Threat Defense for Villware<br>Device Routing Interfaces Inline Sets DHCP VTEP |                         |                            |                          |          |        |               |             |
| Manage Virtual Routers                                                      |                                                                                                    |                         |                            |                          |          |        |               | + Add Route |
| Global 🔻                                                                    | Network +                                                                                              | Interface               | Leaked from Virtual Router | Gateway                  | Tunneled | Metric | Tracked       |             |
| Virtual Router Properties                                                   | ▼ IPv4 Routes                                                                                          |                         |                            |                          |          |        |               |             |
| ECMP<br>OSPF                                                                | FPR2-INSIDE-172.16.212.0-24                                                                            | VNI-1                   | Global                     | FPR2-VNI-IP-172.16.209.2 | false    | 1      |               | 11          |
| OSPFv3                                                                      | any-ipv4                                                                                               | OUTSIDE                 | Global                     | FPR1-GW-172.16.203.3     | false    | 10     |               | /1          |
| EIGRP                                                                       | ▼ IPv6 Routes                                                                                          |                         |                            |                          |          |        |               |             |
| Policy Based Routing                                                        |                                                                                                    |                         |                            |                          |          |        |               |             |
| ~ BGP                                                                       |                                                                                                    |                         |                            |                          |          |        |               |             |
| IPv4<br>IPv6                                                                |                                                                                                    |                         |                            |                          |          |        |               |             |
| Static Route                                                                |                                                                                                    |                         |                            |                          |          |        |               |             |

靜態路由配置

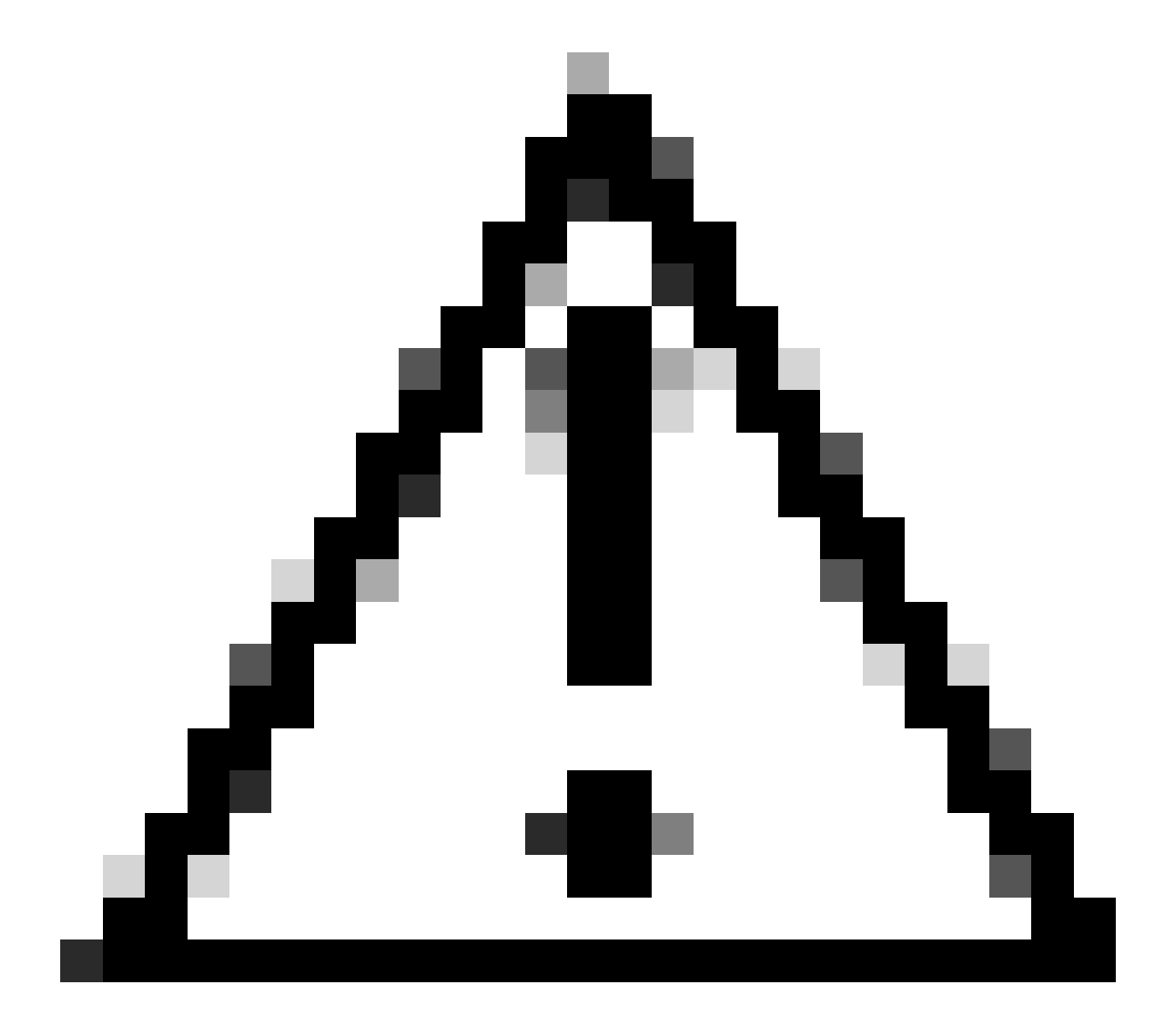

注意:VXLAN的目標網路必須透過對等VNI介面傳送。所有VNI介面必須位於同一個廣播域 (邏輯網段)上。

第5步:儲存並部署更改。

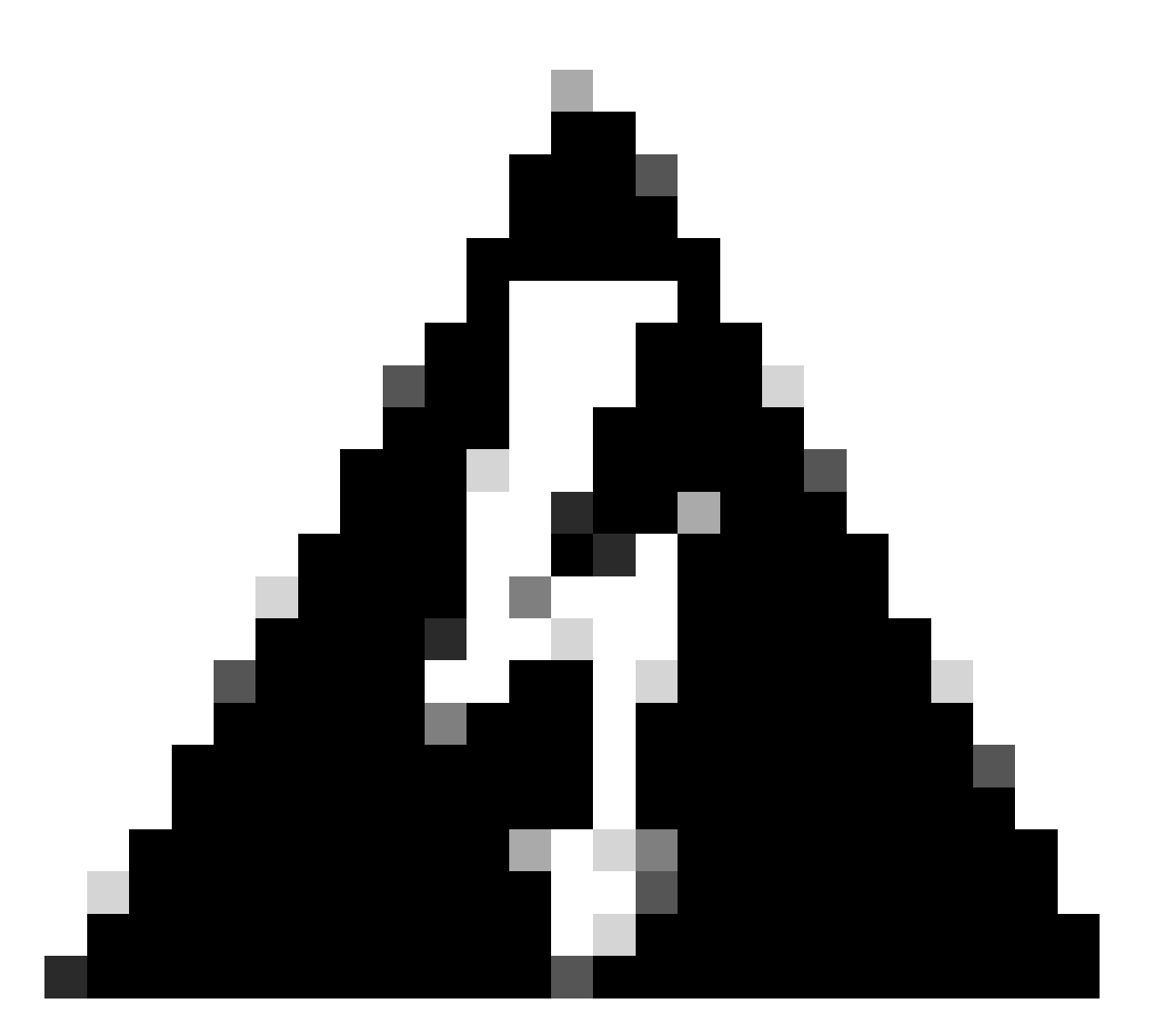

警告:在部署之前可以看到驗證警告,請確保可以從物理VTEP源介面訪問VTEP對等體 IP地址。

# 驗證

#### 驗證NVE配置。

firepower# show running-config nve
nve 1
encapsulation vxlan
source-interface OUTSIDE
peer-group FPR1-VTEP-Group-Object

firepower# show nve 1
nve 1, source-interface "OUTSIDE" is up (nve-only cluster is OFF)

IP address 172.16.203.1, subnet mask 255.255.255.0 Encapsulation: vxlan Encapsulated traffic statistics: 1309 packets input, 128170 bytes 2009 packets output, 230006 bytes 142 packets dropped Number of configured static peer VTEPs: 0 Configured static peer group: FPR1-VTEP-Group-Object Configured static peer group VTEPs: IP address 172.16.205.1 MAC address 0050.56b3.c30a (learned) IP address 172.16.207.1 MAC address 0050.56b3.c30a (learned) Number of discovered peer VTEPs: 1 Discovered peer VTEPs: IP address 172.16.205.1 IP address 172.16.207.1 Number of VNIs attached to nve 1: 1 VNIs attached: vni 100: proxy off, segment-id 10001, mcast-group none NVE proxy single-arm channel is off.

firepower# show nve 1 summary
nve 1, source-interface "OUTSIDE" is up (nve-only cluster is OFF)
Encapsulation: vxlan
Number of configured static peer VTEPs: 0
Configured static peer group: FPR1-VTEP-Group-Object
Number of discovered peer VTEPs: 2
Number of VNIs attached to nve 1: 1
NVE proxy single-arm channel is off.

檢驗VNI介面配置。

firepower# show run interface
interface vni100
segment-id 10001
nameif VNI-1
security-level 0
ip address 172.16.209.1 255.255.255.0
vtep-nve 1

驗證VTEP介面上的MTU組態。

firepower# show interface GigabitEthernet0/1
Interface GigabitEthernet0/1 "OUTSIDE", is up, line protocol is up
Hardware is net\_vmxnet3, BW 10000 Mbps, DLY 10 usec
Auto-Duplex(Full-duplex), Auto-Speed(10000 Mbps)
Input flow control is unsupported, output flow control is unsupported
MAC address 0050.56b3.26b8, MTU 1554
IP address 172.16.203.1, subnet mask 255.255.255.0
--FOutput emitted1

[Output omitted]

驗證目的網路的靜態路由配置。

firepower# show run route
route OUTSIDE 0.0.0.0 0.0.0.0 172.16.203.3 10
route VNI-1 172.16.212.0 255.255.255.0 172.16.209.2 1
route VNI-1 172.16.215.0 255.255.255.0 172.16.209.3 1

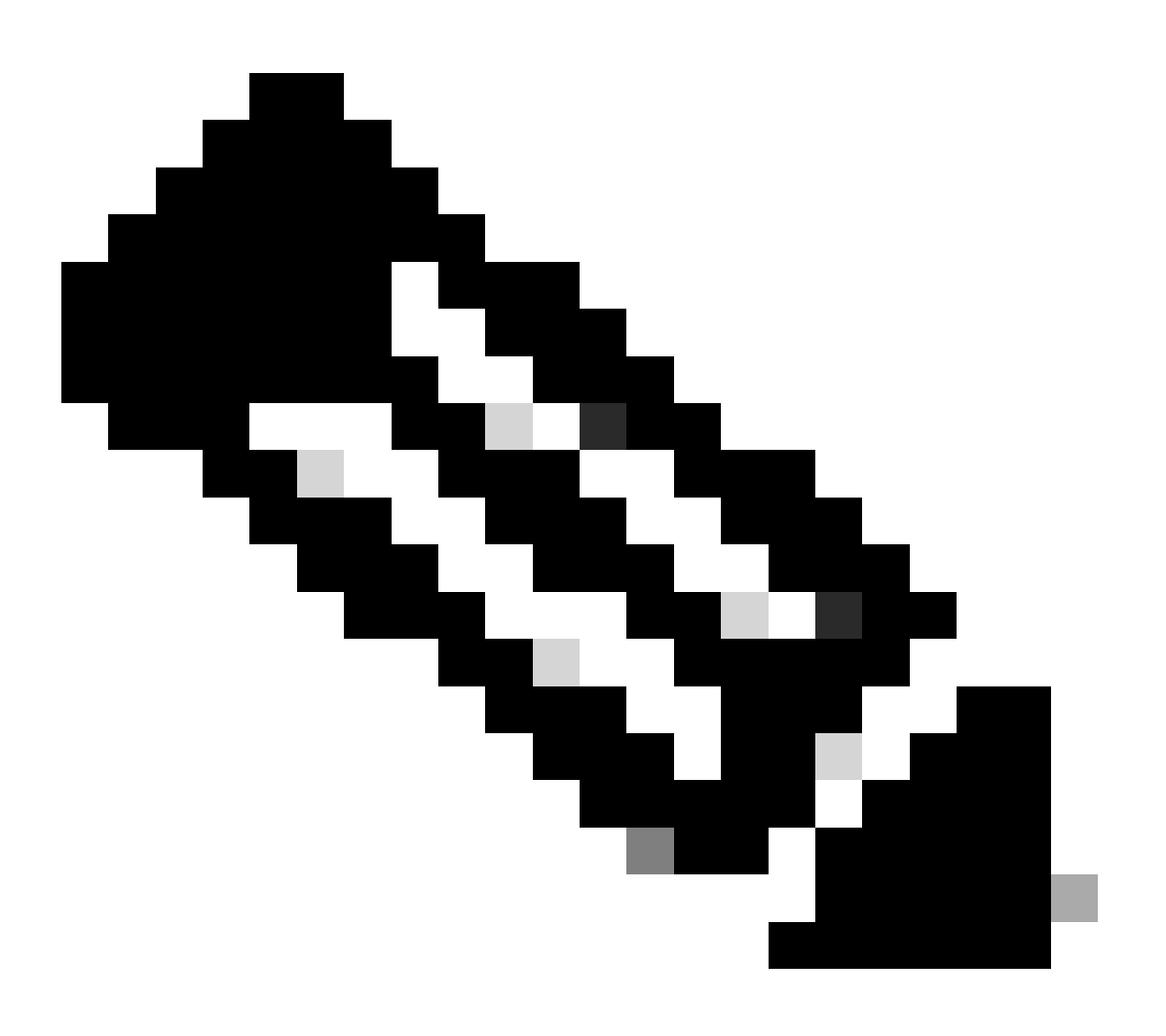

注意:驗證所有對等體上的VNI介面是否配置在同一個廣播域中。

### 疑難排解

檢查與VTEP對等點的連線。

---

firepower# ping 172.16.205.1
Type escape sequence to abort.
Sending 5, 100-byte ICMP Echos to 172.16.205.1, timeout is 2 seconds:
!!!!!
Success rate is 100 percent (5/5), round-trip min/avg/max = 1/1/1 ms

對等2:

firepower# ping 172.16.207.1
Type escape sequence to abort.
Sending 5, 100-byte ICMP Echos to 172.16.207.1, timeout is 2 seconds:
!!!!!
Success rate is 100 percent (5/5), round-trip min/avg/max = 1/1/1 ms

對等1:

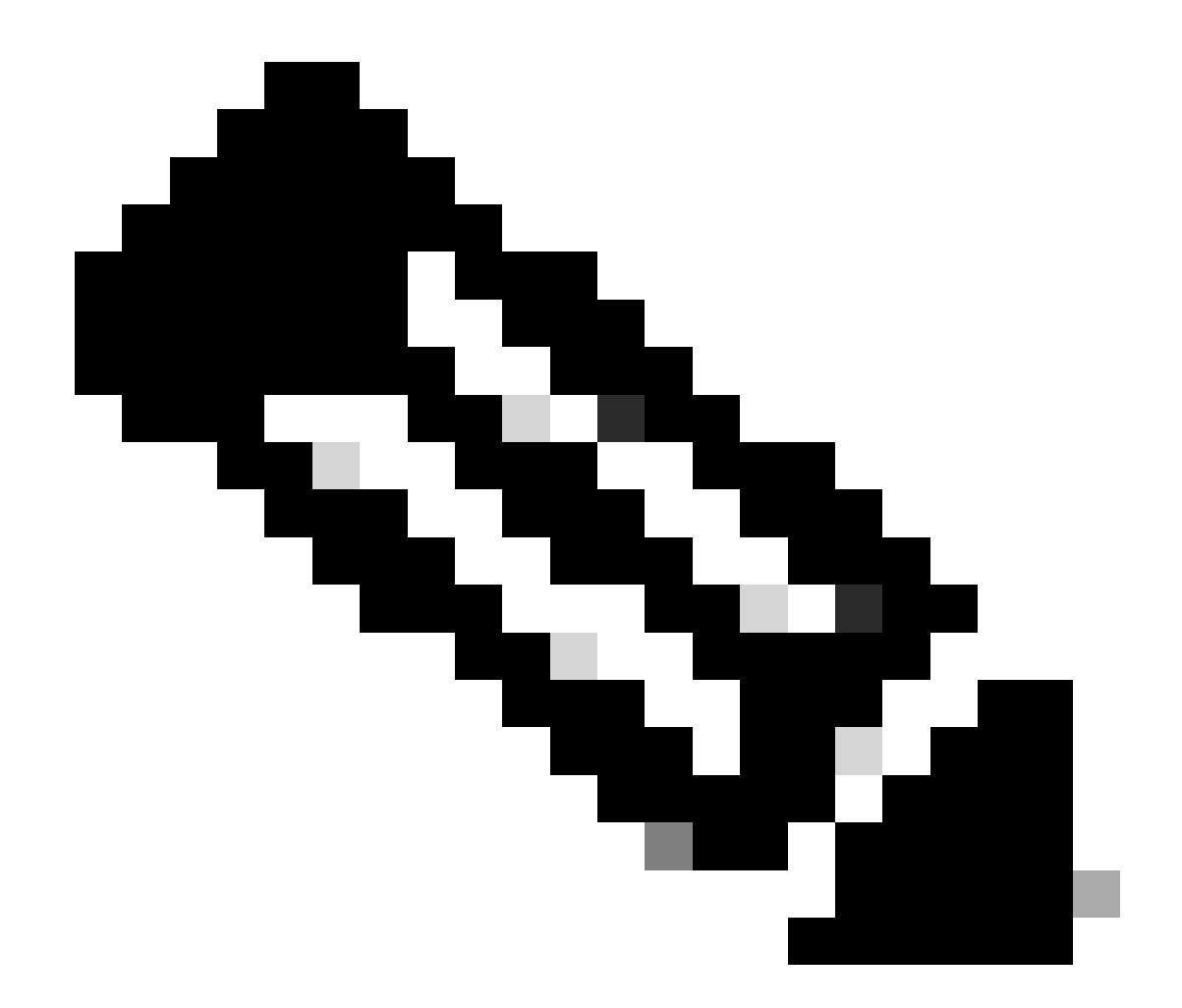

注意:VTEP對等連線問題可能會在安全FMC上生成部署故障。確保與所有VTEP對等配置 保持連線。

檢查與VNI對等點的連線。

對等1:

firepower# ping 172.16.209.2
Type escape sequence to abort.
Sending 5, 100-byte ICMP Echos to 172.16.209.2, timeout is 2 seconds:
!!!!!
Success rate is 100 percent (5/5), round-trip min/avg/max = 1/2/10 ms

對等2:

firepower# ping 172.16.209.3
Type escape sequence to abort.
Sending 5, 100-byte ICMP Echos to 172.16.209.3, timeout is 2 seconds:
!!!!!
Success rate is 100 percent (5/5), round-trip min/avg/max = 1/2/10 ms

有時,配置錯誤的靜態路由可能會生成ARP不完整的輸出。在VTEP介面上為VXLAN資料包配置捕 獲並以pcap格式下載,任何資料包分析器工具都可以幫助確認路由是否存在任何問題。確保使用 VNI對等體IP地址作為網關。

| Broadcast                                                                                                    | ARP | 92 | Who | has | 172.16.203.37 | Tell | 172.16.209.1 |
|----------------------------------------------------------------------------------------------------|-----|----|-----|-----|---------------|------|--------------|
| Broadcast                                                                                                    | ARP | 92 | Who | has | 172.16.203.3? | Tell | 172.16.209.1 |
| Broadcast                                                                                                    | ARP | 92 | Who | has | 172.16.203.37 | Tell | 172.16.209.1 |
| Broadcast                                                                                                    | ARP | 92 | Who | has | 172.16.203.3? | Tell | 172.16.209.1 |
| Broadcast                                                                                                    | ARP | 92 | Who | has | 172.16.203.3? | Tell | 172.16.209.1 |
| Broadcast                                                                                                    | ARP | 92 | Who | has | 172.16.203.37 | Tell | 172.16.209.1 |
| Broadcast                                                                                                    | ARP | 92 | Who | has | 172.16.203.3? | Tell | 172.16.209.1 |
| Broadcast                                                                                                    | ARP | 92 | Who | has | 172.16.203.3? | Tell | 172.16.209.1 |
| Broadcast                                                                                                    | ARP | 92 | Who | has | 172.16.203.3? | Tell | 172.16.209.1 |
| and the second second sec |     |    |     |     |               |      |              |

路由問題

在安全FTD上配置ASP丟棄捕獲,以防發生任何防火牆丟棄,請使用show asp drop命令檢查ASP丟 棄計數器。聯絡思科TAC進行分析。

確保配置訪問控制策略規則以允許VNI/VTEP介面上的VXLAN UDP流量。

有時VXLAN封包可以分段,請確保在底層網路上將MTU變更為巨型架構以避免分段。

在輸入/VTEP介面上設定擷取,並下載.pcap格式的擷取以供分析。封包必須包括VTEP介面上的 VXLAN標頭,

| * 1013-10-01 11.10.31.039013  |              |              | 1010 | Tan reus (brug) reducar | interesting and start started (repay an a)         |
|-------------------------------|--------------|--------------|------|-------------------------|----------------------------------------------------|
| 2 2023-10-01 17:10:31.041593  | 172.16.212.2 | 172.16.201.1 | ICHP | 148 Echo (ping) reply   | id=0x0032, seq=3285/54540, ttl=128 (request in 1)  |
| 3 2023-10-01 17:10:32.042127  | 172.16.201.1 | 172.16.212.2 | ICMP | 148 Echo (ping) request | id=0x0032, seq=3286/54796, ttl=64 (reply in 4)     |
| 4 2023-10-01 17:10:32.043698  | 172.16.212.2 | 172.16.201.1 | ICHP | 148 Echo (ping) reply   | id=0x0032, seq=3286/54796, ttl=128 (request in 3)  |
| 5 2023-10-01 17:10:33.044171  | 172.16.201.1 | 172.16.212.2 | ICHP | 148 Echo (ping) request | id=0x0032, seq=3287/55052, ttl=64 (reply in 6)     |
| 6 2023-10-01 17:10:33.046140  | 172.16.212.2 | 172.16.201.1 | ICHP | 148 Echo (ping) reply   | id=0x0032, seq=3287/55052, ttl=128 (request in 5)  |
| 7 2023-10-01 17:10:34.044797  | 172.16.201.1 | 172.16.212.2 | ICHP | 148 Echo (ping) request | id=0x0032, seq=3288/55308, ttl=64 (reply in 8)     |
| 8 2023-10-01 17:10:34.046430  | 172.16.212.2 | 172.16.201.1 | ICHP | 148 Echo (ping) reply   | id=0x0032, seq=3288/55308, ttl=128 (request in 7)  |
| 9 2023-10-01 17:10:35.046903  | 172.16.201.1 | 172.16.212.2 | ICMP | 148 Echo (ping) request | id=0x0032, seq=3289/55564, ttl=64 (reply in 10)    |
| 10 2023-10-01 17:10:35.049527 | 172.16.212.2 | 172.16.201.1 | ICHP | 148 Echo (ping) reply   | id+0x0032, seq=3289/55564, ttl=128 (request in 9)  |
| 11 2023-10-01 17:10:36.048352 | 172.16.201.1 | 172.16.212.2 | ICHP | 148 Echo (ping) request | id=0x0032, seq=3290/55820, ttl=64 (reply in 12)    |
| 12 2023-10-01 17:10:36.049832 | 172.16.212.2 | 172.16.201.1 | ICHP | 148 Echo (ping) reply   | id=0x0032, seq=3290/55820, ttl=128 (request in 11) |
| 13 2023-10-01 17:10:37.049786 | 172.16.201.1 | 172.16.212.2 | ICHP | 148 Echo (ping) request | id=0x0032, seq=3291/56076, ttl=64 (reply in 14)    |
| 14 2023-10-01 17:10:37.051465 | 172.16.212.2 | 172.16.201.1 | ICHP | 148 Echo (ping) reply   | id=0x0032, seq=3291/56076, ttl=128 (request in 13) |
|                               |              |              |      |                         |                                                    |

使用VXLAN標頭捕獲的Ping

| Frame 8: 148 bytes on wire (1184 bits), 148 bytes captured (1184 bits)                          |
|-------------------------------------------------------------------------------------------------|
| Ethernet II, Src: Whware_b3:ba:6a (00:50:56:b3:ba:6a), Dst: Whware_b3:6e:68 (00:50:56:b3:6e:68) |
| ) Internet Protocol Version 4, Src: 172.16.205.1, Dst: 172.16.203.1                             |
| > User Datagram Protocol, Src Port: 61587, Dst Port: 4789                                       |
| Virtual eXtensible Local Area Network                                                           |
| > flags: 0x0000, VXLAN Network ID (VNI)                                                         |
| Group Policy ID: 0                                                                              |
| VXLAN Network Identifier (VNI): 10001                                                           |
| Reserved: 0                                                                                     |
| v Ethernet II, Src: Whwre_b3:ba:6a (00:50:56:b3:ba:6a), Dst: Whwre_b3:26:b8 (00:50:56:b3:26:b8) |
| > Destination: Whware_b3:26:b8 (00:50:56:b3:26:b8)                                              |
| > Source: Whware_b3:ba:6a (00:50:56:b3:ba:6a)                                                   |
| Type: IPv4 (0x000)                                                                              |
| Internet Protocol Version 4, Src: 172.16.212.2, Dst: 172.16.201.1                               |
| > Internet Control Message Protocol                                                             |
|                                                                                                 |
|                                                                                                 |
|                                                                                                 |

VXLAN標頭

### 相關資訊

- <u>配置VXLAN介面</u>
- <u>VXLAN使用案例</u>

- <u>VXLAN封包處理</u>
- <u>設定VTEP來源介面</u>
- <u>配置VNI介面</u>
- <u>思科技術支援與下載</u>

### 關於此翻譯

思科已使用電腦和人工技術翻譯本文件,讓全世界的使用者能夠以自己的語言理解支援內容。請注 意,即使是最佳機器翻譯,也不如專業譯者翻譯的內容準確。Cisco Systems, Inc. 對這些翻譯的準 確度概不負責,並建議一律查看原始英文文件(提供連結)。